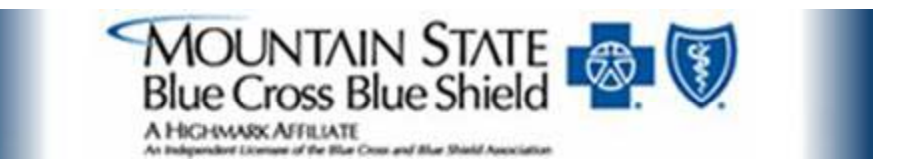

# Mountain State Blue Cross Blue Shield Provider Training Program

Presenter Date

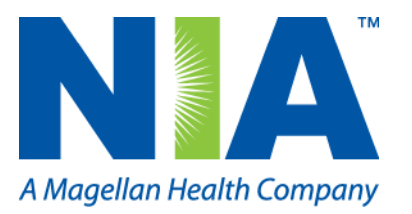

#### Provider Training Program Agenda

- Welcome and Opening Remarks
- About NIA
- The Provider Partnership
- The Program Components
- The NIA Privileging Program
- How the Program Works:
  - The Authorization Process
    - The Authorization Appeals Process
  - The Claims Process
    - The Claims Appeals Process
- Provider Self-Service Tools
- Provider Communication and Service as High Priority
- NIA Provider Relations and Contact Information
- Navinet
- Questions and Answers

#### About NIA

NIA is accredited by NCQA and URAC

- National Imaging Associates (NIA) -- chosen as the solution for National and Regional Health Plans covering more than 19 million lives due to:
  - Distinctive clinical focus.
  - Accredited by NCQA and URAC-certified.
  - Innovation and Stability -- Parent is Magellan Health Services -enhances operational competencies, IT capabilities and patient support tools; affords financial stability for growth and continued investment in innovative technology.
- Focus / Results: Maximizing diagnostic services value; promoting patient safety through:
  - A clinically-driven process that safeguards appropriate diagnostic treatment for Mountain State beneficiaries.

#### The NIA Provider Partnership Model

#### Dedication to Provider Service and Convenience

- Dedicated PR staff
- Authorization Call Center
- Education and Training Programming
- Ongoing Outreach to Providers ordering provider surveys, individual ordering / rendering practice retraining, satisfaction surveys, etc.

#### **Outpatient Imaging Program Components**

- Utilization Management/Authorizations: NIA's proprietary, evidencebased decision support algorithms support scripting for call center representatives or online - leading to quick procedure approval or consultation with our radiology experts.
- **Provider Privileging: Beginning January 2012 :** The program includes privileging of Mountain State contracted providers and Mountain State's inoffice providers for advanced and cardiac imaging. The program promotes continuous quality improvement, provides scope of practice limitations and enables consumers to make educated health care decisions.

# The Privileging Process for Rendering Providers

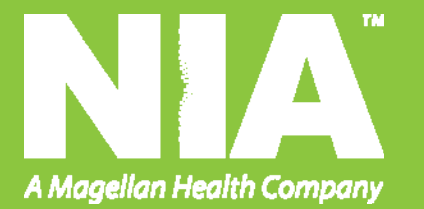

#### NIA's Privileging Program

- NIA has a Comprehensive Program for Evaluating Imaging Providers Selected to Participate in the Mountain State Outpatient Imaging Program
- Primary Purpose of the NIA Privileging Program:
  - To ensure Mountain State imaging providers meet minimum standards required to adequately perform the technical and professional components outlined in the outpatient imaging program.
- Select information feeds the Consumer Portal enables consumers to make educated health care decisions. Consumers have the added assurance that all NIA privileged imaging providers meet the high technical and professional standards required to deliver imaging services safely.

#### **The Authorization Process**

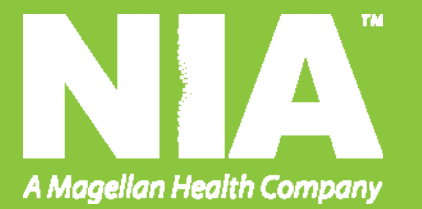

#### NIA Prior Authorization is required for:

- Non-Emergent Outpatient:
  - CT/CTA
  - MRI/MRA
  - PET Scan
  - CCTA
  - Nuclear Stress (MPI)
  - Nuclear Cardiology
- Prior Notification will be required for:
  - Stress Echo
- Any code that is specifically cited in Mountain State-NIA Billable CPT Codes Claims Resolution Matrix handout.
- All other procedures will be adjudicated and processed by Mountain State per their payment policy.
- Mountain State commercial health plans, including Super Blue Plus PPO, Super Blue Select Point of Service (POS), Steel, West Virginia Small Business Plan (WVSBP) and HHIC Freedom Blue Medicare Advantage Plan. The requirements will be waived for Mountain State's Traditional Indemnity product, Bluecard and the Federal Employee (FEP) program.

#### NIA Prior Authorization is not required for:

- Inpatient, Observation, Emergency Room, Urgent Care and Ambulatory Surgery Facilities:
  - CT/CTA
  - MRI/MRA
  - PET Scan
  - CCTA
  - Nuclear Stress (MPI)
  - Stress Echo
  - Nuclear Cardiology

#### **Clinical Validity of Algorithms**

- NIA currently reviews more than 450,000 advanced imaging requests each month.
- All algorithms and guidelines are reviewed and approved by Mountain State Medical Directors.
- Algorithms and guidelines were developed with input from physicians; those related to Coronary Artery Disease were validated with cardiologists.
- Consultative communication is a hallmark of NIA who has a team of 75 board-certified physicians representing radiology and a host of other specialties available for physician to physician discussions.
- Requests related to cardiac modalities that require physician review are reviewed by cardiologists.

#### **NIA's Authorization Process**

- The ordering physician is responsible for obtaining prior authorization.
  - Requests for CCTA and Nuclear Cardiology that are related to Coronary Artery Disease will be reviewed using CAD-specific algorithms, which in some scenarios may suggest an alternate study.
- The rendering provider must ensure that prior authorization has been obtained and it is recommended that you not schedule procedures without prior authorization.
- Procedures performed without proper authorization will not be reimbursed.
- If the radiologist or rendering provider feels that, in addition to the study already authorized, an additional study is needed, either the radiologist or rendering provider should proceed with the additional study and contact NIA within one (1) business day to initiate the review process for medical necessity.
- If an urgent clinical situation exists outside of a hospital emergency room, the radiologist or rendering provider should proceed with the study and contact NIA the next business day to go through the normal review process.
- Separate prior authorization numbers are not needed for CT-guided biopsy, CT-guided radiation therapy and some MR-guided procedures.

#### **The NIA Prior Authorization Process**

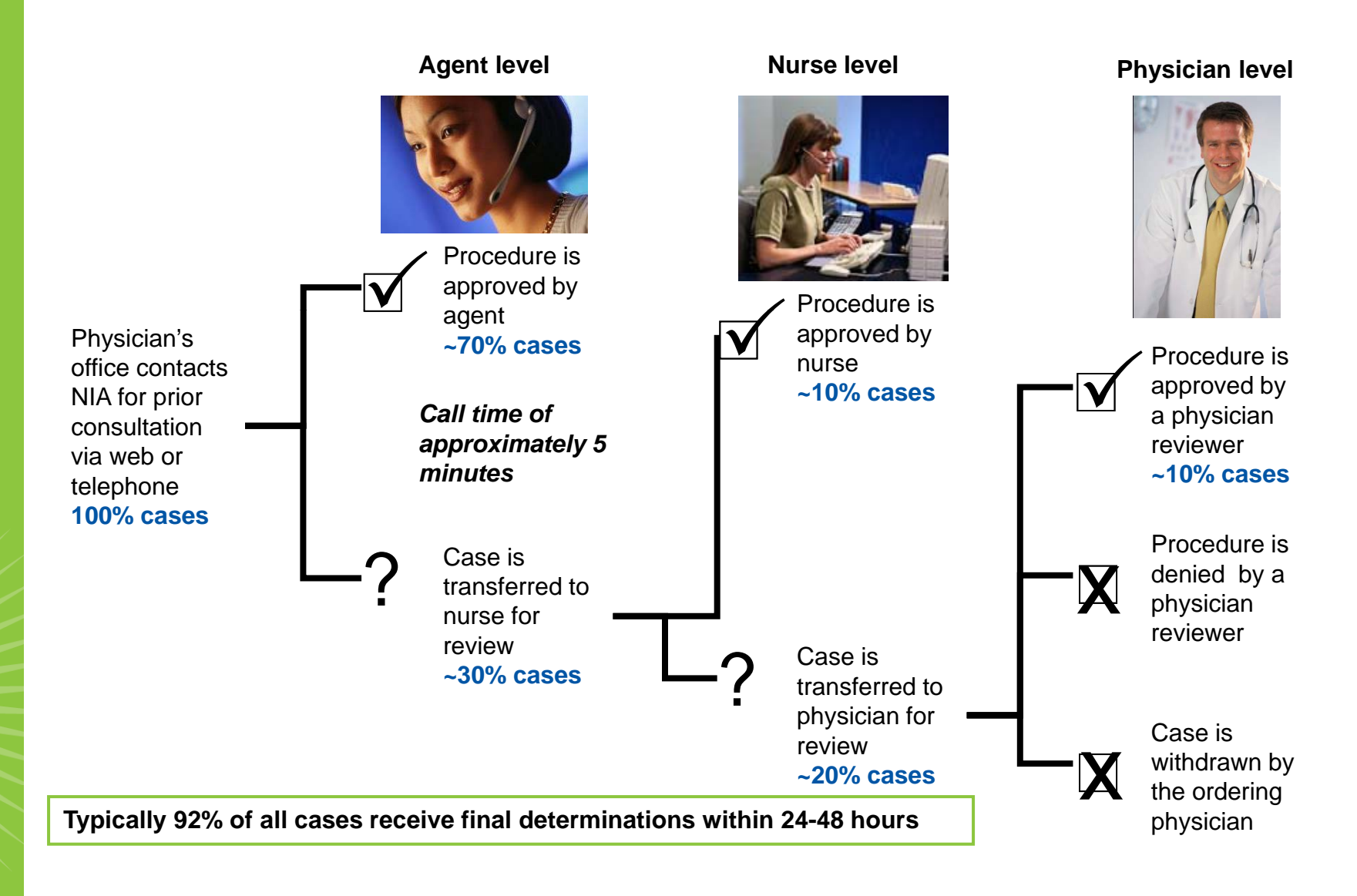

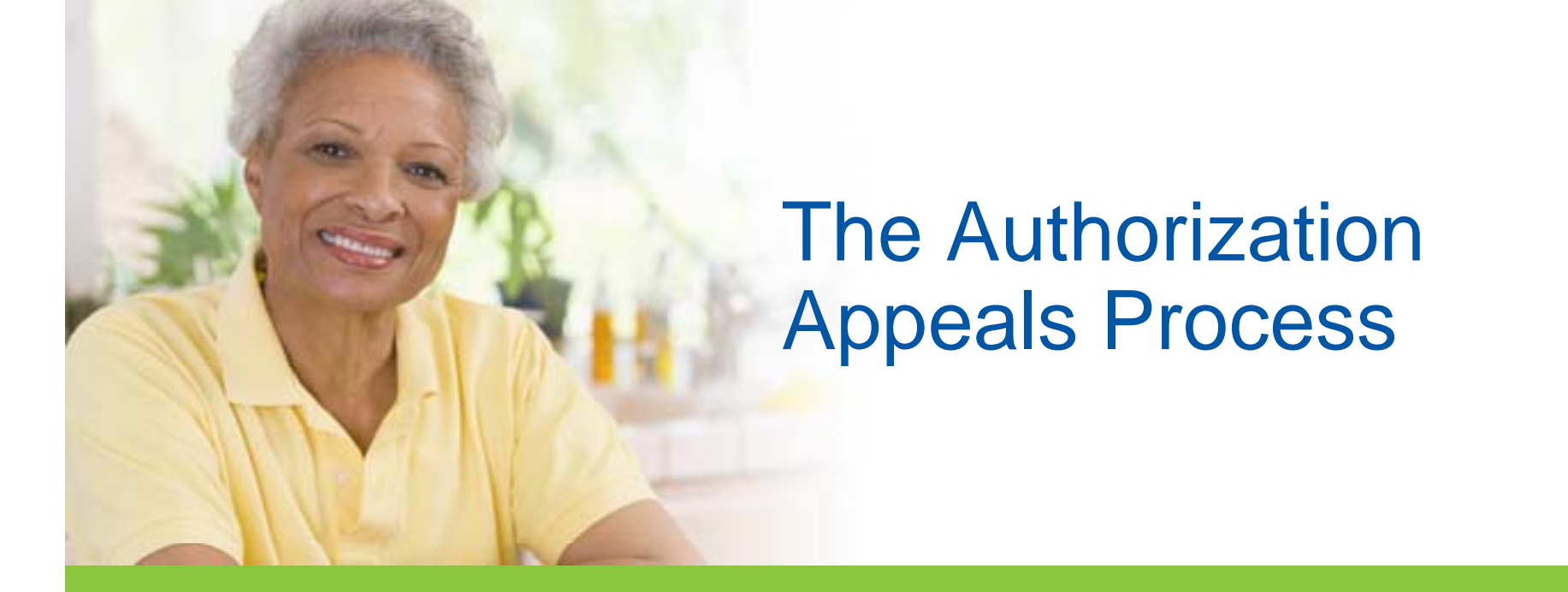

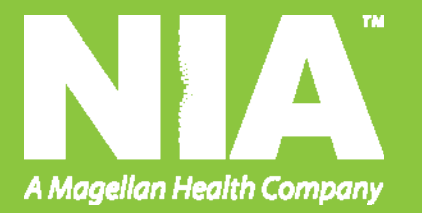

#### **The Authorization Appeals Process**

- In the event of a denial and you are not satisfied with a medical decision from NIA, you may appeal the decision.
- You will receive appeal information in the denial letter that will be sent to you.

# **The Claims Process**

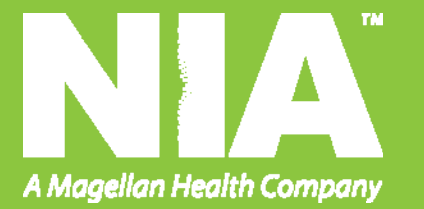

#### How Claims Should be Submitted

- Rendering providers/Imaging providers should continue to send their claims directly to the address indicated on the back of the Mountain State member's ID card.
- Providers are strongly encouraged to use EDI claims submission with the Mountain State Payer Identification number found on the back of the member ID card.
- Check on claims status by logging on to the Mountain State Navinet Provider Web Portal.

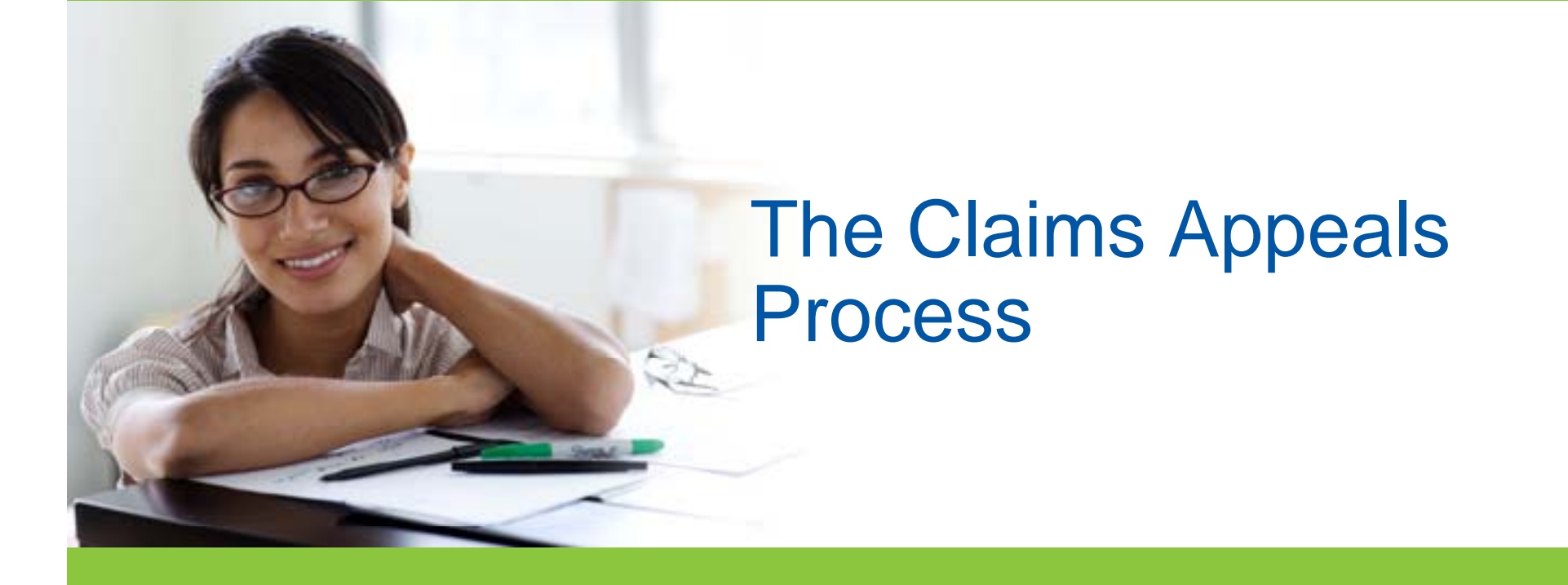

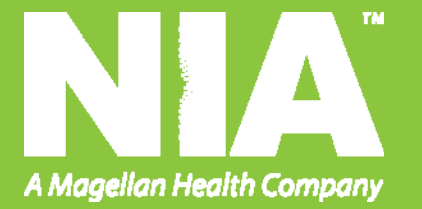

#### The Claims Appeals Process

- In the event of a prior authorization or claims payment denial, you may appeal the decision through Mountain State.
- Follow the instructions on your non-authorization letter or Explanation of Benefit (EOB) notification.

# Provider Communication and Service as High Priority

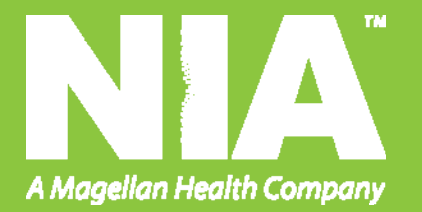

#### Multi-Channel Provider Relations Strategy

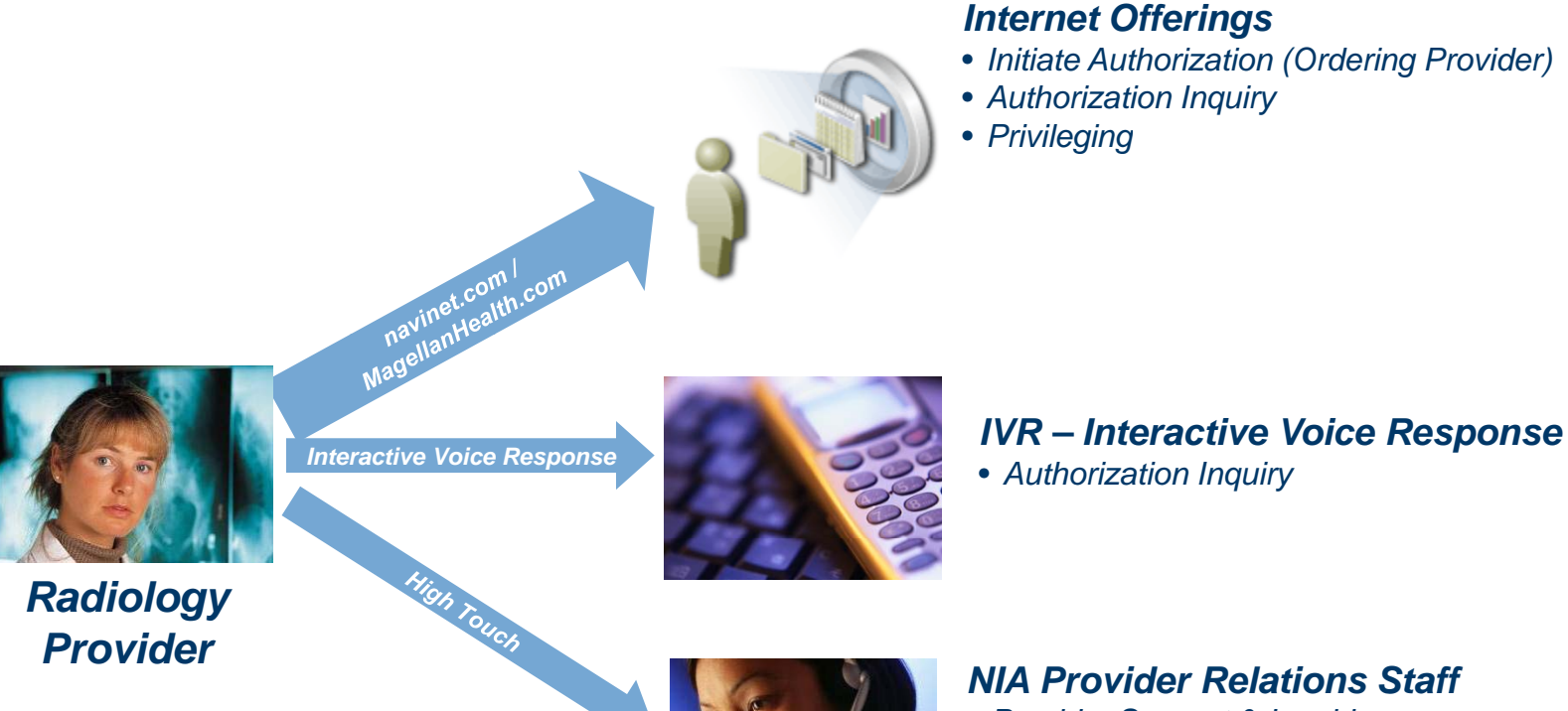

- Provider Support & Inquiries
- Provider Forums/Education
- Centralized and Regional Support

#### **NIA Provider Relations**

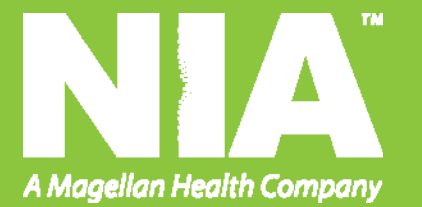

#### **NIA Contact Information**

- NIA Provider Relations Manager
  - Kristy S. Over
  - Phone: (410) 953-2620
  - Email: <u>ksover@magellanhealth.com</u>
- Providing educational tools to ordering and rendering providers on imaging processes and procedures.
- Liaison between Mountain State Provider Relations and NIA.
- Dedicated Privileging Program/Account Manager
  - Pam Harsch, Vice President
    - Phone (724) 266-7877 Cellular (724) 493-7630
    - Via e-mail at paharsch@magellanhealth.com

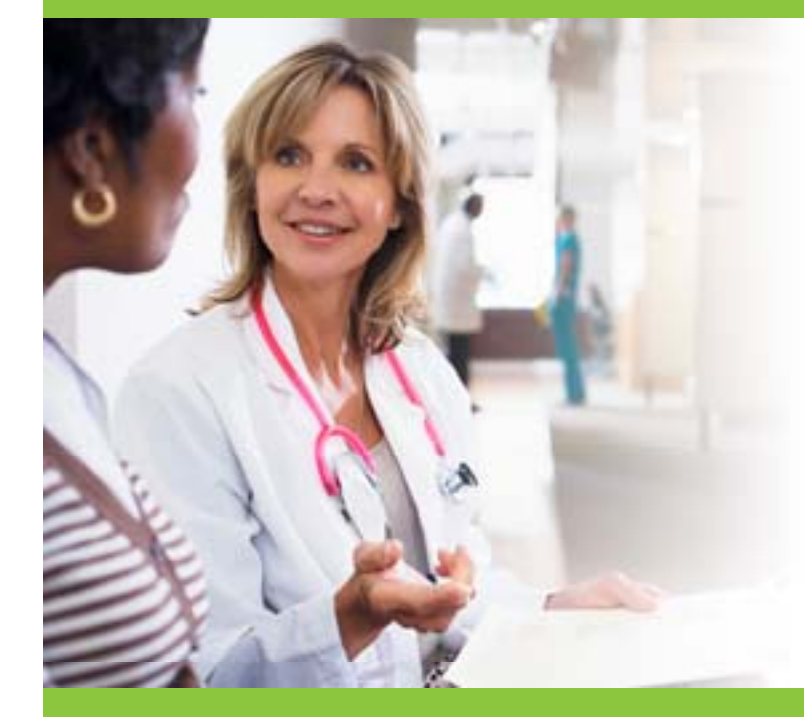

# Navinet

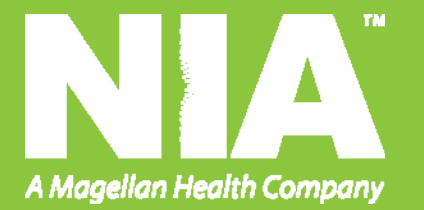

#### Navinet Website

 Mountain State is pleased to provide our network facilities, physicians and healthcare providers access to NaviNet, our provider "portal". NaviNet gives you the power to access valuable information using the internet. Since may 2006, NaviNet has allowed providers to obtain "real-time" information about patient's eligibility, benefits, status of claims and many other transactions.

#### **Navinet Benefits**

- What are some of the key benefits of using NaviNet?
  - NaviNet is an easy to use on-line solution and it is FREE all that is required is a PC and access to the internet
  - Convenient hours of operation This internet-based system provides access to information in a real-time environment.
    - Hours of Operation: 5:00 am through 3:00 am, Monday through Saturday, 5:00 am through 5 pm, Sunday
  - Eliminates costly paper transactions and lengthy telephone communications.

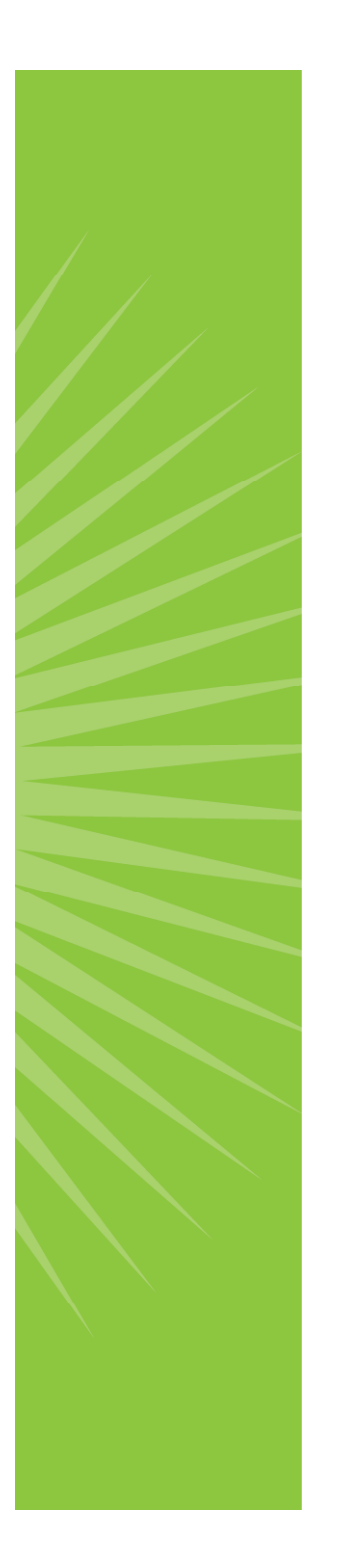

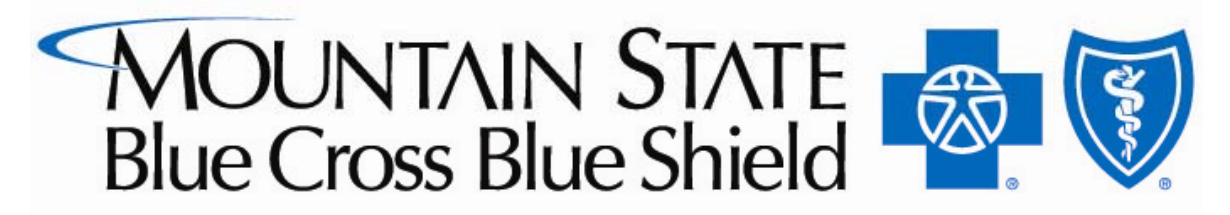

A HIGHMARK AFFILIATE

An Independent Licensee of the Blue Cross and Blue Shield Association

# NIA AUTHORIZATION SUBMISSION VIA NAVINET

Presenter Date

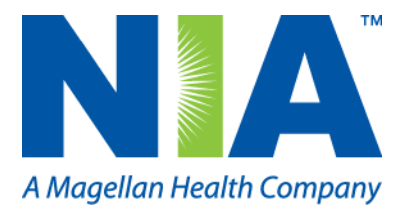

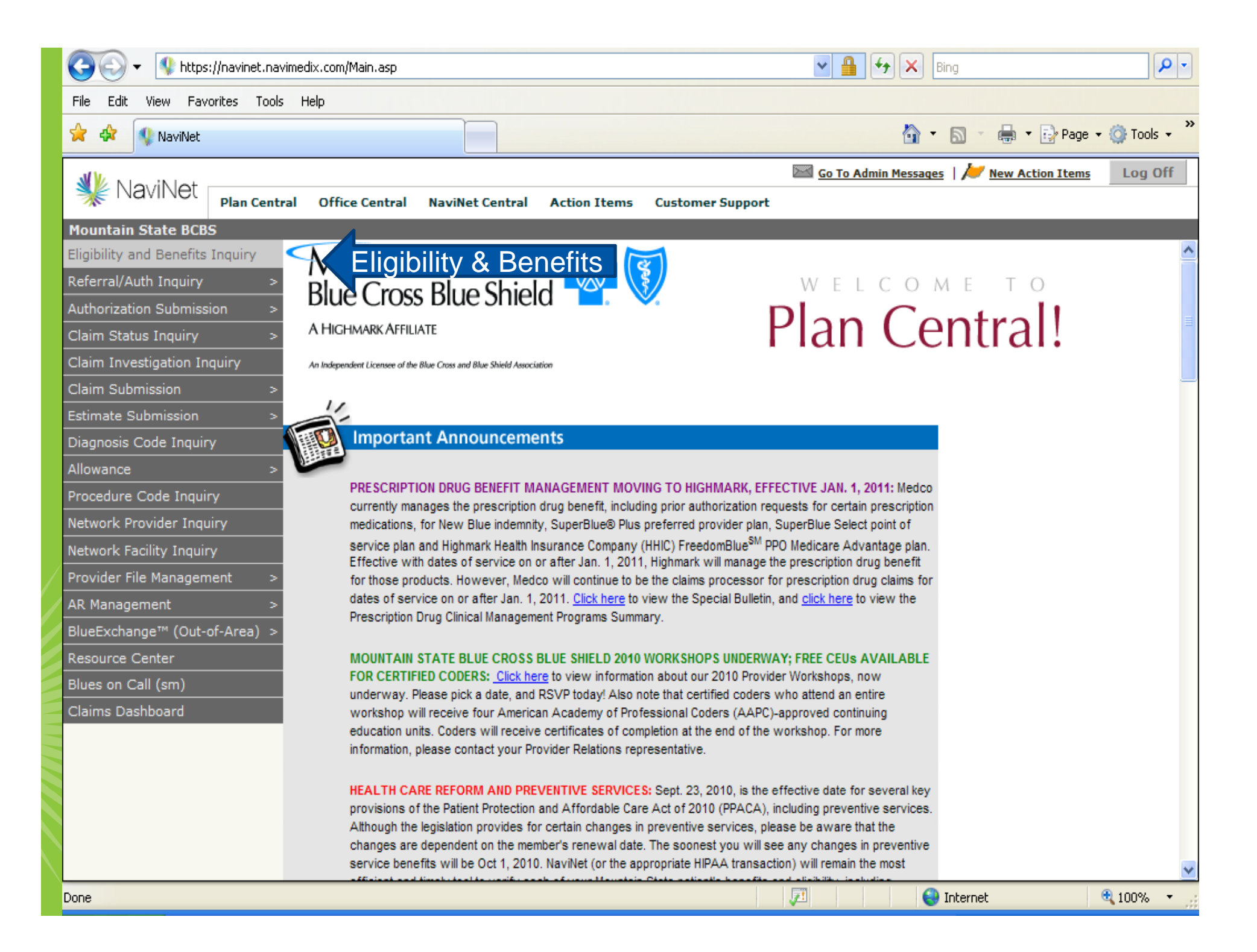

| 🖉 NaviNet - Windows Internet Explo                                                                        | rer                                                                 |                                                                                                    |                                                              |                                                                                                    |
|----------------------------------------------------------------------------------------------------|---------------------------------------------------------------------|----------------------------------------------------------------------------------------------------|--------------------------------------------------------------|----------------------------------------------------------------------------------------------------|
| 😋 💽 👻 https://navinet.navimedi                                                                            | x.com/Main.asp                                                      | ✓ ≗                                                                                                | 😽 🗙 Bing                                                     | P -                                                                                                    |
| File Edit View Favorites Tools He                                                                         | lp                                                                  |                                                                                                    |                                                              |                                                                                                    |
| 😭 🍄 🕼 NaviNet                                                                                             |                                                                     |                                                                                                    | 👌 • 🔊 -                                                      | 🖶 🔹 🔂 Page 👻 🎯 Tools 👻                                                                                                    |
| NaviNet                                                                                                   |                                                                     | <u>Go To A</u>                                                                                     | dmin Messages   🌽                                            | New Action Items Log Off                                                                                                    |
| Mountain State Blue Cross Blue Sh                                                                         | Office Central NaviNet Central                                      | Action Items Customer Support                                                                      | fite Details                                                 |                                                                                                    |
| Eligibility and Ben                                                                                       | efits Details                                                       | <u>inquiry</u> > <u>ratient search</u> > Englonity and bene                                        | Print                                                        | MOUNTAIN STATE Reference of the Sheeld Reference of the The Constant Affect of the Sheeld Reference of the The Sheeld Reference of the The Sheeld Reference of the Sheeld Reference of the Sheeld Refe |
| Patient Information                                                                                       |                                                                     |                                                                                                    |                                                              |                                                                                                    |
| Member ID Number:<br>Member Address:<br>Date of Service From:                                             | 987654321001<br>104 MAIN STREET<br>WHEELING, WV 20003<br>08/30/2010 | Patient Name:<br>Patient Date of Birth:<br>Relationship to Subscriber:<br>Date of Service To:      | DOE, SCOTT<br>9/9/2007<br>СНЦU<br>08/30/2010                 |                                                                                                    |
| Other Insurance Applies:<br>Other Insurance Carrier:<br>Reverification Date:<br>COB Investigation Method: | YES<br>COMMERCIAL<br>12/01/2010<br>Pursue and Pay                   | Other Insurance Status:<br>Other Insurance Effective Date:<br>COB Review Status:                   | PRIMARY<br>10/01/2008<br>FINALIZED                           |                                                                                                    |
| Group Information                                                                                         |                                                                     |                                                                                                    |                                                              |                                                                                                    |
| Effective Date:<br>Group Number:<br>Product:<br>Plan Area:<br>Group Renewal:                              | 01/01/2003<br>09300026<br>SuperBlue Plus<br>444<br>01/01/2011       | Term Date:<br>Group Name:<br>Advanced Imaging UM by NIA:<br>Alpha Prefix:<br>Current ID Card Info: | 00/00/0000<br>MOUNTAIN STA<br>YES<br>ZPO<br>OV \$15; SP \$15 | TE BCBS<br>5; ER \$50                                                                                                    |
|                                                                                                    |                                                                     |                                                                                                    |                                                              |                                                                                                    |
| Done                                                                                                    |                                                                     |                                                                                                    | 😜 Interne                                                    | t 🔁 100% 👻                                                                                                    |

| MW                                   | 🖾 <u>Go To Admin Messages</u>   🜽 <u>New Action Items</u> Log Off                                                                                                    |
|--------------------------------------|----------------------------------------------------------------------------------------------------|
| NaviNet Plan Central                 | Office Central NaviNet Central Action Items Customer Support                                                                                                    |
| Mountain State BCBS                  |                                                                                                    |
| Eligibility and Benefits Inquiry 🛛 < | MOUNTAIN STATE                                                                                                    |
| Referral/Auth Inquiry >              | Plue Croce Plue Shi Chasses Author MELCOMETO                                                                                                    |
| Authorization Submission > Au        | uth Submission                                                                                                    |
| Claim Status Inquiry > In            | patient Auth Submission                                                                                                    |
| Claim Investigation Inquiry Be       | ehavioral Health nd Blue Shield Association                                                                                                    |
| Claim Submission >                   |                                                                                                    |
| Estimate Submission >                |                                                                                                    |
| Diagnosis Code Inquiry               | Important Announcements                                                                                                    |
| Procedure Code Inquiry               |                                                                                                    |
| Network Provider Inquiry             | COPAYMENTS FOR MEDICARE ADVANTAGE MEMBERS: Recently, a systems issue occurred during claims                                                                                                    |
| Network Facility Inquiry             | processing involving the incorrect application of multiple member copayments when an evaluation and                                                                                               |
| Provider File Management >           | code 99212 reported with code 11721). Highmark Health Insurance Company (HHIC) has corrected this                                                                                                 |
| AR Management >                      | problem, and now only one member copayment is being applied in these situations. HHIC is identifying the                                                                                          |
| BlueExchange™ (Out-of-Area) >        | payment. Providers do not need to submit claim investigations to have claims adjusted. We apologize for this                                                                                      |
| Resource Center                      | inconvenience.                                                                                                    |
| Blues on Call (sm)                   | IMPORTANT GROUP BENEFIT INFORMATION FOR WOOD COUNTY COMMISSION: Wood County                                                                                                    |
| Claims Dashboard                     | Commission's members now have a Health Reimbursement Arrangement (HRA), effective July 1, 2010. Please                                                                                            |
|                                      | <u>click here</u> to read the details of the member's liability concerning his or her deductible. Wood County<br>Commission members can be identified with group numbers of 09068742 or 09068743. |
|                                      |                                                                                                    |
|                                      | ATTENTION NAVINET USERS OF CLAIM STATUS INQUIRY: Recently, it was identified that claims for                                                                                                    |
|                                      | Advantage members, are not displaying for NaviNet users when they access the Claim Status Inquiry                                                                                                 |
|                                      | function.                                                                                                    |
|                                      | We apologize for this inconvenience; a remedy is being worked on to correct this issue. Inquiries regarding                                                                                       |
| Done                                 | 😜 Internet 🔍 100% 🔻 ,                                                                                                    |

|                                                |                          |                   |                    |            |                      | 🔤 <u>Go To Admin Messages</u> | 📂 <u>New Action Items</u> | Log Off |
|------------------------------------------------|--------------------------|-------------------|--------------------|------------|----------------------|-------------------------------|---------------------------|---------|
| * Navinet                                      | Plan Central             | Office Central    | NaviNet Central    | Action It  | ems Customer Support |                               |                           |         |
| Highmark Blue Cros                             | s Blue Shield            | Auth Submis       | sion > Selection F | orm        |                      |                               |                           |         |
|                                                |                          |                   |                    |            |                      |                               |                           |         |
| HIGHMARK                                       |                          |                   |                    | Select     | tion Form            |                               |                           |         |
| An independent Licensee of the Blue Coss and B | llur Shirilf Annexiation |                   |                    |            |                      |                               |                           |         |
| Step 1. Ple                                    | ease select              | a Referred fro    | m Service Prov     | ider and   | enter the Proposed D | ate of Service (both a        | re required):             |         |
|                                                | Servi                    | ce Provider:      | JONES, JOHN        | - FAMILY   | MEDICINE             |                               |                           |         |
| Dr                                             | onocod Date              | of Service:       | 09102010           |            |                      |                               |                           |         |
| P1                                             | oposed Dat               | e of Service.     | 09102010           |            |                      |                               |                           |         |
| Stan 2 Ea                                      | r factor roci            | ulte ontor Ma     | mbor ID with D     | ato of Bir | th and /or Mombor Fi | rct Namo:                     |                           | _       |
| Step 2.10                                      | in tuster rest           | Manukan TD        |                    |            | Manubar I            |                               |                           |         |
|                                                |                          | Member ID:        | 123456789001       |            | Member L             | Date of Birth: 03/20/1        | 957                       |         |
|                                                | Member                   | First Name:       |                    |            | Membe                | r Last Name:                  |                           |         |
|                                                |                          |                   |                    |            |                      |                               |                           | _       |
| Step 3. Ple                                    | ease select              | a Category a      | nd then a Servic   | e from t   | ne selections below: |                               |                           | _       |
| Cate                                           | egory: Pleas             | e choose one.     | *                  |            | Service: Please choo | se one.                       | V                         |         |
|                                                | Pleas                    | e choose one.     |                    | Add Cate   | gory/Service         |                               |                           |         |
|                                                | Inpat                    | ient<br>atient    |                    |            |                      |                               |                           |         |
|                                                | Durat                    | ole Medical Equ   | ipment             |            | Service              |                               |                           |         |
|                                                | Injec                    | table Drugs       |                    |            |                      |                               |                           |         |
|                                                |                          | can<br>ngiography |                    | (          | Choose your          | Category                      |                           |         |
|                                                | MRI                      | igiographiy       |                    |            |                      |                               | •                         |         |
|                                                | MRA                      |                   |                    |            |                      |                               |                           |         |
|                                                | PET S<br>Nucle           | ar Cardiology     |                    |            |                      |                               |                           |         |
|                                                | Presc                    | ription Drug      |                    |            |                      |                               |                           |         |
|                                                |                          |                   |                    | Sub        | mit Save             |                               |                           |         |
|                                                |                          |                   |                    |            |                      |                               |                           |         |

#### Enter step 1, step 2 and step 3.

| NaviNet             | Plan Central                               | Services                                | Office Central                                  | NaviNet Central              | Action Items                       | New Admin Messa                                                                      | ges   📂 <u>New Action Items</u>          | Log Off |
|---------------------|--------------------------------------------|-----------------------------------------|-------------------------------------------------|------------------------------|------------------------------------|--------------------------------------------------------------------------------------|------------------------------------------|---------|
|                     | s Blue Shield                              | <u>Auth Sub</u>                         | <u>mission</u> > Selec                          | selecti                      | on Form                            |                                                                                      |                                          |         |
| Step 1. Ple<br>Pr   | e <b>ase select</b><br>Servi<br>oposed Dat | a Referred<br>ice Provid<br>e of Servid | d from Service<br>er: JONES, Jo<br>ce: 09102010 | Provider and e               | <b>nter the Prop</b><br>MEDICINE   | oosed Date of Service (bo                                                            | th are required):                        |         |
| Step 2. Fo          | r faster res<br>Member                     | ults, enter<br>Member I<br>First Nan    | r Member ID w<br>ID: 12345678<br>ne:            | ith Date of Birt             | h and/or Mer<br>Me                 | nber First Name:<br>ember Date of Birth: 03/2<br>Member Last Name:                   | 20/1957                                  |         |
| Step 3. Ple<br>Cate | e <mark>ase select</mark><br>egory: CT S   | <b>a Categor</b><br>can                 | y and then a S                                  | Service from th              | e selections l<br>Service: Plea    | <b>below:</b><br>se choose one.                                                      |                                          | *       |
|                     | Cate                                       | gory and s                              | Services Adde                                   | Add Categ<br>d:<br>ice_click | ory/ServiPlea<br>Hea<br>Hea<br>Hea | se choose one.<br>'t<br>'t w/ Calcium Score / Ultraf<br>'t - Congenital Studies Non- | ast / Electron Beam<br>coronary Arteries |         |
|                     | on                                         | Add (                                   | Category                                        | /Service                     | Che<br>Ster<br>Tho<br>Abd          | st<br>num<br>rax<br>omen                                                             |                                          |         |
|                     |                                            |                                         |                                                 | Sub                          | Scre<br>Diag                       | eening Virtual Colonoscopy<br>nostic Virtual Colonoscopy                             |                                          |         |
|                     |                                            |                                         |                                                 | 5401                         |                                    |                                                                                      | 0                                        | A 40001 |

| الا العربي الع                              |                                            |                             |             |               | 🔀 <u>New Admin</u>   | Messages  | 📂 <u>New Action Items</u> | Log Off |
|---------------------------------------------|--------------------------------------------|-----------------------------|-------------|---------------|----------------------|-----------|---------------------------|---------|
|                                             | Plan Central Services Of                   | ffice Central NaviNe        | et Central  | Action Items  | Customer Support     |           |                           |         |
| Highmark Blue Cro                           | <u>ss Blue Shield</u>   <u>Auth Submis</u> | <u>ssion</u> > Selection Fo | rm          | _             |                      |           |                           | _       |
| HIGHMARK                                    | ( 🔹 🖲                                      |                             | Selectio    | on Form       |                      |           |                           |         |
| An Independent Licensee of the Blue Coss an | f Blue Shield Association                  |                             |             |               |                      |           |                           |         |
| Step 1. P                                   | lease select a Referred fr                 | om Service Provid           | der and ei  | nter the Prop | osed Date of Service | e (both a | are required):            |         |
|                                             | Service Provider:                          | JONES, JOHN -               | FAMILY      | MEDICINE      | ×                    |           |                           |         |
| P                                           | roposed Date of Service:                   | 09102010                    |             |               |                      |           |                           |         |
|                                             |                                            |                             |             |               |                      |           |                           | -       |
| Step 2. F                                   | or faster results, enter Me                | ember ID with Da            | te of Birth | n and/or men  | mber First Name:     | 03/20/1   | 957                       |         |
|                                             | Member ID:                                 | 123456789001                |             | ме            |                      |           |                           |         |
|                                             | Member First Name:                         |                             |             | r             | Member Last Name:    |           |                           |         |
| Sten 3 D                                    | lease select a Category a                  | nd then a Service           | from the    | selections h  | elow:                |           |                           | -       |
| Ca                                          | tegory: CT Scan                            | ×                           |             | Service: Ches | st                   |           | ~                         |         |
|                                             |                                            |                             | Add Catego  | ory/Service   |                      |           |                           |         |
|                                             | Category and Services                      | s Added:                    |             |               |                      |           |                           |         |
|                                             | Category                                   |                             | Service     |               |                      |           |                           |         |
|                                             | CT Scan                                    |                             | Chest       |               |                      | Remov     | е                         |         |
|                                             |                                            |                             |             |               |                      |           |                           |         |
|                                             |                                            |                             |             |               |                      |           |                           |         |
|                                             |                                            |                             |             |               |                      |           |                           |         |
|                                             |                                            |                             |             |               |                      |           |                           |         |
|                                             |                                            |                             | Subm        | nit Save      |                      |           |                           |         |
| M/hony                                      | ou have selector                           | the catego                  | ny any      | denvico       | and clicked o        |           | ld                        |         |
|                                             |                                            |                             | look li     | ko thic       |                      |           | iu                        |         |
| Catego                                      | y/service, your                            | screen will                 | IOOK II     | ke this.      | NOW CIICK SUI        | omit      |                           |         |
|                                             |                                            |                             |             |               |                      |           |                           |         |

| a Pop-up blocked, To see                              | e unis pop-up or au            | uluonal opuon                     | S CIICK HERE                      |                           |                                              |                             |                        |                                      |         |
|-------------------------------------------------------|--------------------------------|-----------------------------------|-----------------------------------|---------------------------|----------------------------------------------|-----------------------------|------------------------|--------------------------------------|---------|
|                                                       |                                |                                   |                                   |                           |                                              | <u> </u>                    | ew Admin Messages      | 📂 <u>New Action Items</u>            | Log Off |
| * Navinet                                             | Plan Central                   | Services                          | Office Central                    | NaviNet Central           | Action Items                                 | Customer Supp               | ort                    |                                      |         |
| eferral/Auth Log                                      | Auth Submis                    | <u>sion</u> > <u>Sele</u>         | <u>ection Form</u> > R            | equest Form               |                                              |                             |                        |                                      |         |
| HIGHMRK<br>An independent License of the Bar Come and | Bar Shield Association         |                                   |                                   | Reque                     | est Form                                     |                             |                        |                                      |         |
| Patient In                                            | formation:                     |                                   |                                   |                           |                                              |                             |                        |                                      |         |
|                                                       | Patient Las                    | st Name:<br>Gender: F<br>Product: | DOE,<br><sup>F</sup> emale<br>PPO | Patient<br>D<br>Line      | First Name:<br>ate of Birth:<br>of Business: | JACKIE<br>03/20/1957<br>PPO |                        |                                      |         |
|                                                       | (                              | Group #: (                        | 05819910                          |                           | PCP:                                         | METRO FAMILY                | PRACTICE INC           |                                      |         |
|                                                       | Mem                            | ber ID #:                         | 123456789001                      |                           |                                              |                             |                        |                                      |         |
| <b>Referred</b><br>Please er                          | To Provider:<br>nter a provide | r ID, searc                       | ch for a provide                  | er, or select a pre       | eferred provide                              | er from the drop            | odown.                 |                                      |         |
|                                                       | Billing P                      | Provider:                         | ŀ                                 | Preferred Provide         | rs                                           |                             | *                      |                                      |         |
|                                                       | Des                            | cription:                         |                                   |                           |                                              |                             |                        |                                      |         |
|                                                       | Service P                      | vovider:                          |                                   |                           |                                              |                             |                        |                                      |         |
|                                                       | Des                            | cription:                         |                                   |                           |                                              |                             |                        |                                      |         |
|                                                       |                                |                                   | Optional Searc                    | h                         |                                              |                             |                        |                                      |         |
| Ade                                                   | d Preferred P                  | Provider:                         |                                   | _                         |                                              |                             |                        |                                      |         |
|                                                       |                                |                                   | Subm                              | it Save View Re           | eferral/Auth                                 | Review Notes                |                        |                                      |         |
|                                                       |                                |                                   |                                   |                           |                                              |                             |                        |                                      |         |
| The Requ<br>Referred                                  | est Form<br>to Provid          | n page<br>der or                  | appears<br>Referred               | with the s<br>to Facility | ervice (s<br>(next sli                       | ) you hav<br>de).  Rem      | e requeste<br>ember yo | ed. Enter a<br>u can stor <u>e u</u> | р       |

to 50 preferred providers or facilities.

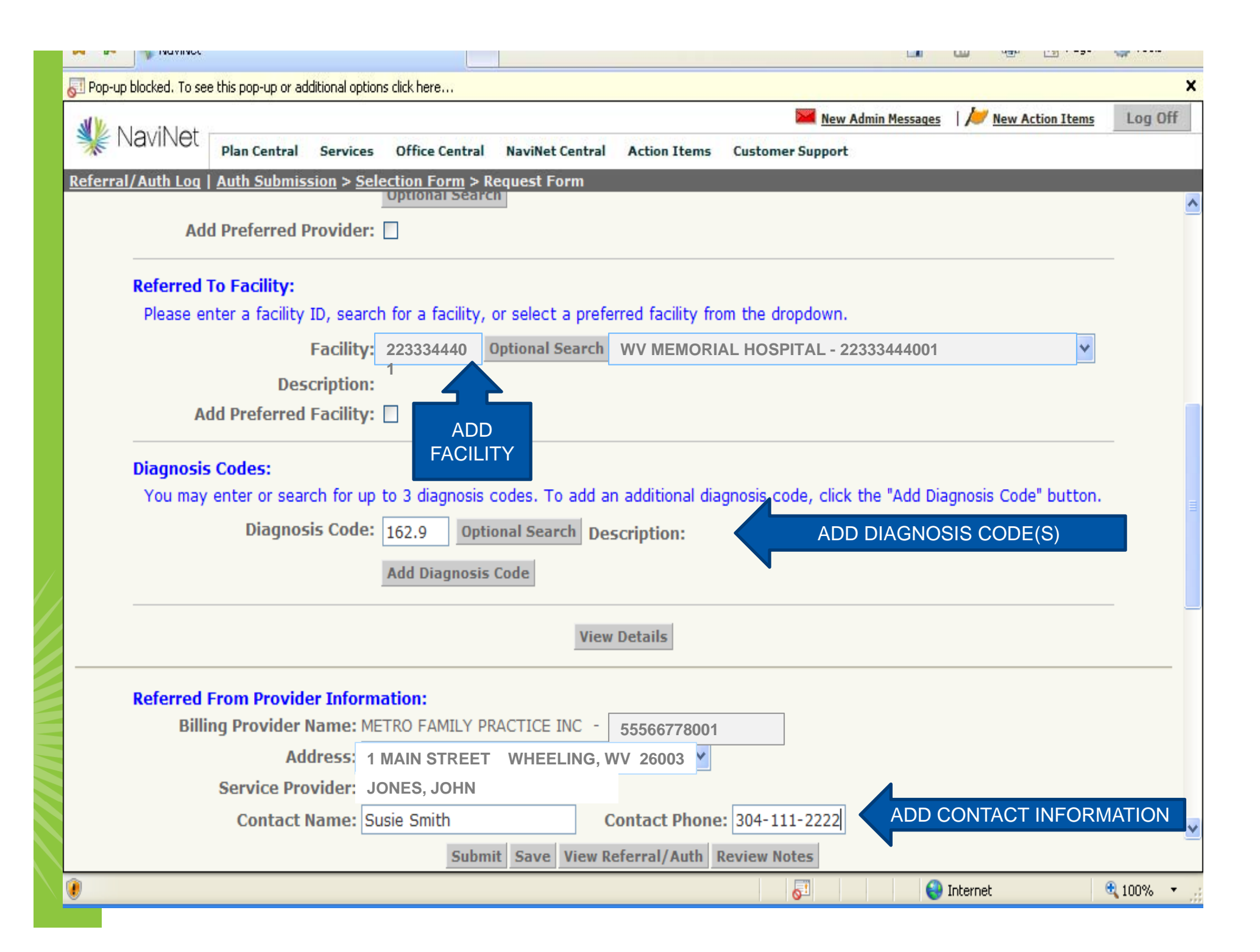

|                      |                                                                                                    | 1.00              |                              | C3 · -3-               | var      |
|----------------------|----------------------------------------------------------------------------------------------------|-------------------|------------------------------|------------------------|----------|
| 🔊 Pop-up blocked. To | see this pop-up or additional options click here                                                                                                    |                   |                              |                        | ×        |
| NaviNe               | New Admin Me                                                                                                    | essages           | 📂 <u>New Ac</u>              | tion Items             | Log Off  |
|                      | Plan Central Services Office Central NaviNet Central Action Items Customer Support                                                                                                    |                   |                              |                        |          |
| Referral/Auth Lo     | g   <u>Auth Submission</u> > <u>Selection Form</u> > Request Form                                                                                                    |                   |                              |                        | <u>^</u> |
|                      | Service Provider: JONES, JOHN                                                                                                    |                   |                              |                        | <u> </u> |
|                      | Contact Name: Susie Smith Contact Phone: 304-111-2222                                                                                                    |                   |                              |                        |          |
| Comme                | nts:                                                                                                    |                   |                              |                        |          |
| His                  | story/Symptoms:                                                                                                    |                   |                              |                        |          |
|                      |                                                                                                    |                   |                              | <u>&gt;</u>            |          |
|                      |                                                                                                    |                   |                              | ~                      |          |
| Dia                  | agnostic Testing:                                                                                                    |                   |                              |                        |          |
|                      |                                                                                                    |                   |                              | ~                      |          |
|                      |                                                                                                    |                   |                              |                        |          |
| Tre                  | atmont Dlan-                                                                                                    |                   |                              | <u> </u>               |          |
|                      |                                                                                                    |                   |                              | ~                      |          |
|                      |                                                                                                    |                   |                              |                        |          |
|                      |                                                                                                    |                   |                              | <u>~</u>               |          |
| Dis                  | scharge Plan:                                                                                                    |                   |                              |                        |          |
|                      |                                                                                                    |                   |                              | <u>_</u>               |          |
|                      |                                                                                                    |                   |                              | ~                      |          |
|                      |                                                                                                    |                   |                              |                        |          |
| An auth<br>mean th   | prization means that the requested service has been determined to be medically necessary and,<br>at the requested service is covered under the member's benefit plan. Payment is contingent up | or appl<br>on ben | ropriate. It<br>efit coverad | does not<br>ie for the | _        |
| services             | rendered and eligibility of the patient.                                                                                                    |                   |                              |                        | *        |
|                      | Submit Save View Referral/Auth Review Notes                                                                                                    |                   |                              |                        |          |
| ۲                    |                                                                                                    | 😜 I               | nternet                      | e                      | 100% 🔹   |
|                      |                                                                                                    |                   |                              |                        |          |

Comments section is optional, enter comments if desired, then click 'submit'

| 🔱 NaviNet r                |               |             |                  |                    |                | 🞽 <u>New Admin Messaqes</u> | 📂 <u>New Action Items</u> | Log Off |
|----------------------------|---------------|-------------|------------------|--------------------|----------------|-----------------------------|---------------------------|---------|
| Referral/Auth Log          | Plan Central  | Services    | Office Central   | NaviNet Central    | Action Items   | Customer Support            | _                         | _       |
| Confirm the Numbe          | er of Exams O | rdered      |                  |                    |                |                             |                           |         |
| It appears that yo         | u are request | ing only or | ne study for th  | is patient at this | time.          |                             |                           |         |
| Is this the <b>only</b> ra | diology exam  | that you a  | are seeking to p | preauthorize for   | this patient ? |                             |                           |         |
| No Yes                     |               |             |                  |                    |                |                             |                           |         |
|                            |               |             |                  |                    |                |                             |                           |         |
|                            |               |             |                  |                    |                |                             |                           |         |
|                            |               |             |                  |                    |                |                             |                           |         |
|                            |               |             |                  |                    |                |                             |                           |         |
|                            |               |             |                  |                    |                |                             |                           |         |
|                            |               |             |                  |                    |                |                             |                           |         |
|                            |               |             |                  |                    |                |                             |                           |         |
|                            |               |             |                  |                    |                |                             |                           |         |
|                            |               |             |                  |                    |                |                             |                           |         |
|                            |               |             |                  |                    |                |                             |                           |         |

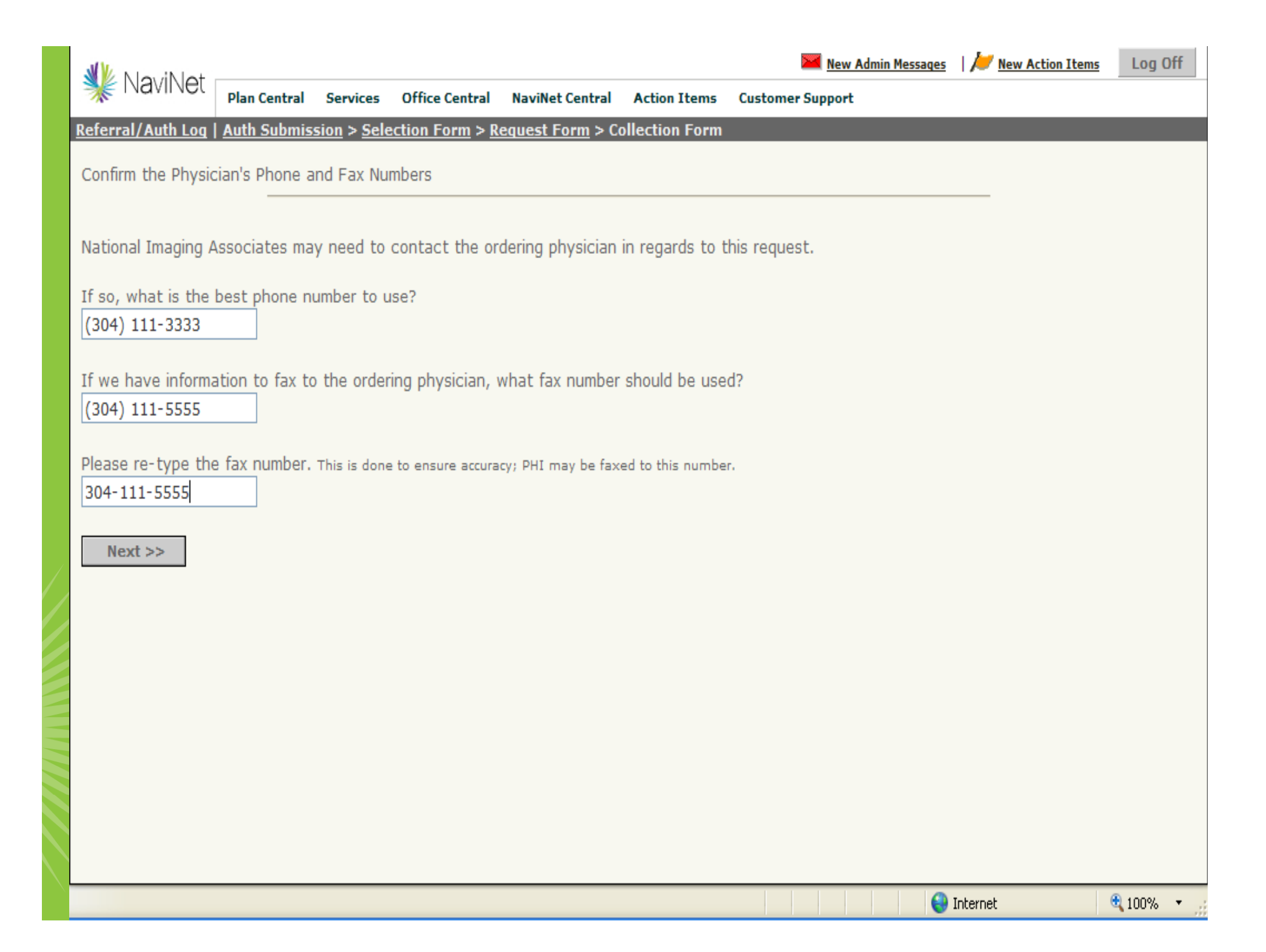

|                                                                                     |                                    |                    |                        |                        |                | 🞽 <u>New Admin Messages</u> | 📂 <u>New Action Items</u> | Log Off                  |
|-------------------------------------------------------------------------------------|------------------------------------|--------------------|------------------------|------------------------|----------------|-----------------------------|---------------------------|--------------------------|
| * Navinet                                                                           | Plan Central                       | Services           | Office Central         | NaviNet Central        | Action Items   | Customer Support            |                           |                          |
| <u>Referral/Auth Log</u>                                                            | Auth Submis                        | sion > <u>Sele</u> | ection Form > <u>R</u> | <u>equest Form</u> > C | ollection Form |                             |                           |                          |
| Clinical Questi                                                                     | ions                               |                    |                        |                        |                |                             |                           |                          |
| Please confirm wh                                                                   | ich of the foll                    | owing stud         | lies you are req       | uesting.               |                |                             |                           |                          |
| <ul> <li>Chest/Thorax C</li> <li>Coronary Calcif</li> <li>Coronary CT Ar</li> </ul> | CT<br>fication Score<br>ngiography | (sometime          | es called EBCT)        |                        |                |                             |                           |                          |
| ○ Cardiac or Hear<br>○ None of the ab                                               | rt CT<br>ove                       |                    |                        |                        |                |                             |                           |                          |
| << Back                                                                             | Next >>                            |                    |                        |                        |                |                             | Powered                   | <sub>by</sub> <b>NİA</b> |
|                                                                                     |                                    |                    |                        |                        |                |                             |                           |                          |
|                                                                                     |                                    |                    |                        |                        |                |                             |                           |                          |
|                                                                                     |                                    |                    |                        |                        |                |                             |                           |                          |

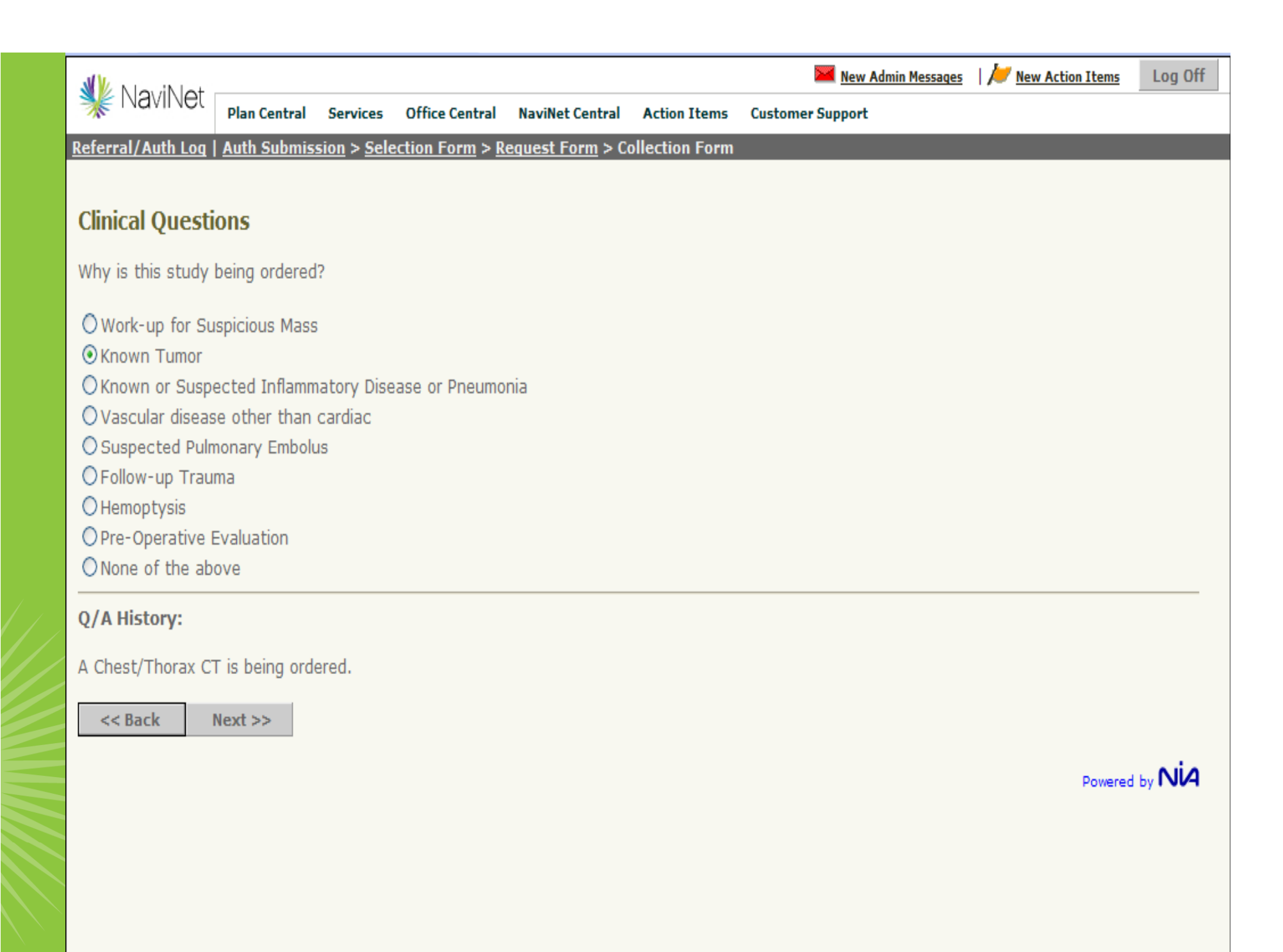

| St Pop-up       | o blocked. To se          | e this pop-up or a                     | dditional optior                                       | ns click here                                               |                                      |                                                         |                             |                     |                           | ×          |
|-----------------|---------------------------|----------------------------------------|--------------------------------------------------------|-------------------------------------------------------------|--------------------------------------|---------------------------------------------------------|-----------------------------|---------------------|---------------------------|------------|
| <b>31</b> 1/2 N | le: IN let                |                                        |                                                        |                                                             |                                      |                                                         | Mew                         | v Admin Messages    | 📂 <u>New Action Items</u> | Log Off    |
| <b>*</b>        | vaviivet                  | Plan Central                           | Services                                               | Office Central                                              | NaviNet Central                      | Action Items                                            | Customer Suppor             | t                   |                           |            |
| Referra         | l/Auth Log                | Auth Submis                            | ision > <u>Sel</u>                                     | <u>ection Form</u> > R                                      | esponse Form                         |                                                         |                             |                     |                           |            |
| An indepen      | GHMARK                    | Bur Shield Aneciation                  |                                                        |                                                             | Respo                                | nse Form                                                |                             |                     |                           | <u>^</u>   |
|                 |                           | Y                                      | our request                                            | has been forward                                            | led to National Ima                  | ging Associates                                         | (NIA). Their referen        | ce is 043138998.    |                           |            |
|                 |                           | Tracking                               | Number:<br>Status:                                     | A023974073<br>APPROVED                                      | Authorizat                           | tion Number:                                            | A023974073                  |                     |                           | ≣          |
|                 | Patient Ir                | formation:                             |                                                        |                                                             |                                      |                                                         |                             |                     |                           |            |
|                 |                           | Patient La                             | st Name:<br>Gender:<br>Product<br>Group #:<br>ber ID # | DOE<br>Female<br>SuperBlue Plus<br>05819910<br>123456789001 | Patient<br>E<br>Line                 | t First Name:<br>Date of Birth:<br>of Business:<br>PCP: | JACKIE<br>03/20/1957<br>PPO |                     |                           |            |
|                 | Service D                 | etails:<br>Requested                   | Service:                                               | CT Scan - Che                                               | st                                   |                                                         |                             |                     |                           |            |
|                 | Propo                     | osed Date of                           | Service:                                               | 09/10/2010                                                  |                                      |                                                         |                             |                     |                           |            |
|                 | Referred                  | To Provider:<br>Billing I<br>Service I | Provider:<br>Provider:                                 |                                                             |                                      |                                                         |                             |                     |                           | _          |
|                 | Referred                  | To Facility:                           | Esallibu                                               | ST CLAID MEM                                                | it Save View R                       | eferral/Auth                                            | Review Notes                |                     |                           | ~          |
| 🕖 Done          |                           |                                        |                                                        |                                                             |                                      |                                                         | <u>8</u> !                  |                     | Internet                  | 🕄 100% 🔻 💡 |
|                 | THIS A<br>APPRO<br>STATUS | UTHORIZ<br>IVED). R<br>S COULD         | ZATION<br>EQUES<br>ALSO                                | I REQUEST<br>T HAS BEE<br>HAVE ALS                          | HAS BEEN<br>EN SENT TO<br>O BEEN 'PI | NAUTOM<br>DINIA. YO<br>ENDED'                           | ATICALLY A                  | PPROVED<br>IS A0239 | (STATUS IS<br>97473.      |            |

# All authorizations submitted via NaviNet can be found on the Referral/Auth Log located under 'Office Central'.

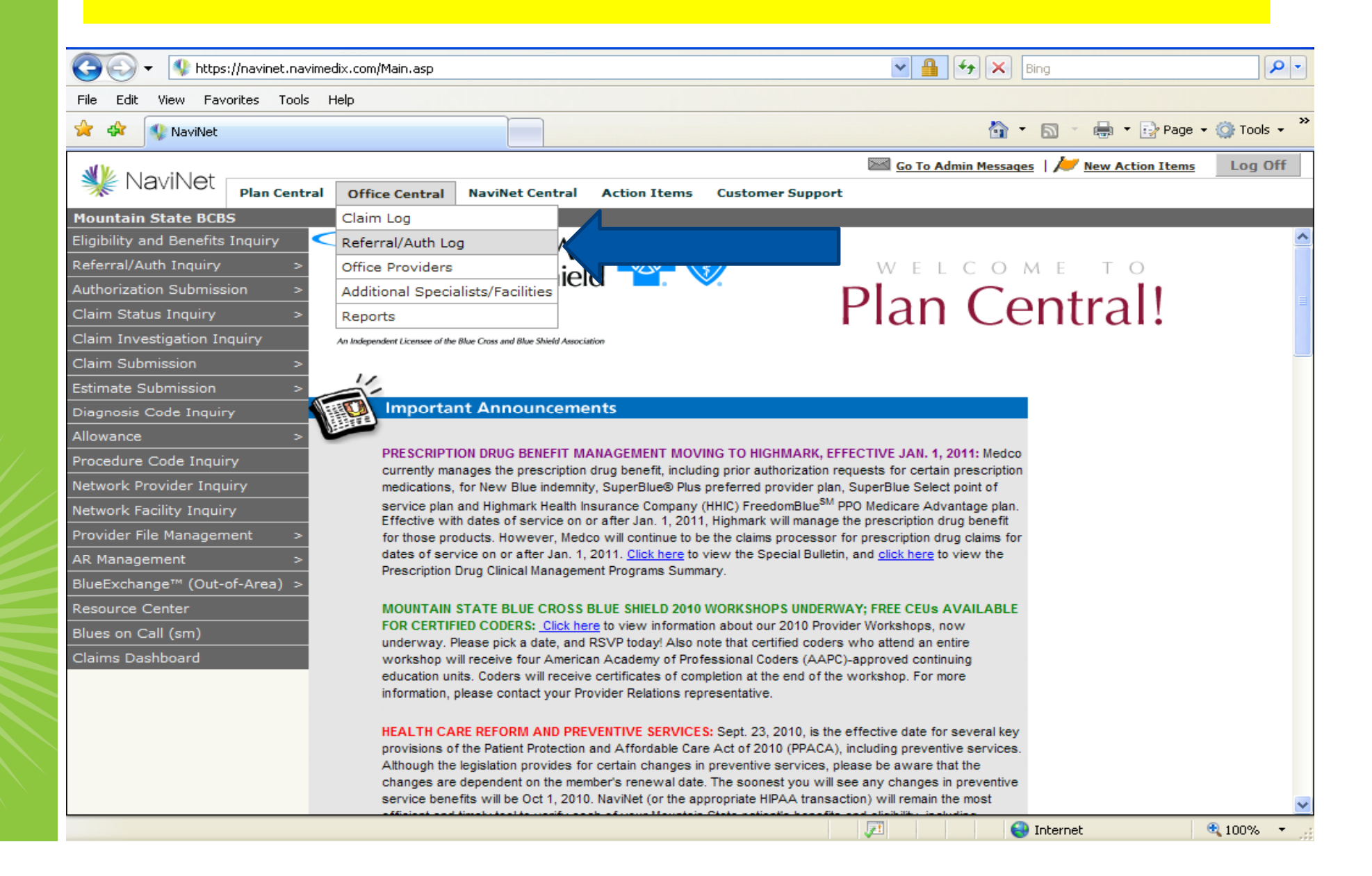

There are different search criteria you can use. We've searched based on Member ID in this example. The hyperlink under the patient name will return you to the Response Form

| K N In IN Int  |                                                               |          |                |                              |                            | New Admin Messages 🛛 🖊 Ne | w Action Items Log |  |  |  |
|----------------|---------------------------------------------------------------|----------|----------------|------------------------------|----------------------------|---------------------------|--------------------|--|--|--|
| E Navinet      | Plan Central                                                  | Services | Office Central | NaviNet Central              | Action Items Customer Su   | pport                     |                    |  |  |  |
| erral/Auth Loo |                                                               |          |                |                              |                            |                           |                    |  |  |  |
|                |                                                               |          | I              | Referral/Autl                | norization Log             |                           |                    |  |  |  |
|                |                                                               |          | Quick Sear     | r <b>ch</b> : Display referr | als/authorizations where t | the                       |                    |  |  |  |
|                | Plan Member ID Begins With: V 123456789001 Go Advanced Search |          |                |                              |                            |                           |                    |  |  |  |
|                |                                                               |          | Request Date   | e From: 06/03/20             | )10                        |                           |                    |  |  |  |
|                |                                                               |          | Request D      | ate To: 09/01/20             | )10                        |                           |                    |  |  |  |
|                |                                                               |          |                | Quick Sear                   | ch Recults                 |                           |                    |  |  |  |
|                |                                                               |          |                | Records 1-1                  | of 1, page: 1              |                           |                    |  |  |  |
| Patie          | nt                                                            | DOE      | 3              | Status                       | Referring Provider         | Req Type                  | # Visits           |  |  |  |
| Plan           |                                                               | Plar     | n Member ID    | Auth. Code                   | Specialist                 | Reg Date                  | Exp Date           |  |  |  |
| Notes          |                                                               | 03       | /20/1957       | Approved                     | WV MEMORIAI                | Ref/Auth Submission       | 1 app              |  |  |  |
| D0             | Mountain State 123456789001 A023974073 HOSPITAL 09/01/2010    |          |                |                              |                            |                           |                    |  |  |  |

Records 1-1 of 1, page: 1

| Pop-up blocked. To see                          | this pop-up or ac      | lditional option    | is click here    |                     |                   |                     |                  |                           |         |
|-------------------------------------------------|------------------------|---------------------|------------------|---------------------|-------------------|---------------------|------------------|---------------------------|---------|
| NaviNat r                                       |                        |                     |                  |                     |                   | Mev                 | v Admin Messages | 📂 <u>New Action Items</u> | Log Off |
|                                                 | Plan Central           | Services            | Office Central   | NaviNet Central     | Action Items      | Customer Suppor     | t                |                           |         |
| ferral/Auth Log                                 | Auth Submis            | sion > <u>Sel</u> e | ection Form > R  | lesponse Form       |                   |                     |                  |                           |         |
|                                                 | 63 (T)                 |                     |                  |                     | -                 |                     |                  |                           |         |
| An independent Licenses of the Blue Cross and B | lar Shirld Association |                     |                  | Respo               | nse Form          |                     |                  |                           |         |
|                                                 | Y                      | our request         | has been forward | led to National Ima | ging Associates ( | NIA). Their referen | ce is 043138998  |                           |         |
|                                                 | Tracking               | Number:             | A023974073       | Authorizat          | ion Number: /     | 4023974073          |                  |                           |         |
|                                                 |                        | Status:             | APPROVED         |                     |                   |                     |                  |                           |         |
| De tion t                                       | (                      |                     |                  |                     |                   |                     |                  |                           |         |
| Patient In                                      | Dationt La             | t Namo:             |                  | Dationt             | First Name:       | JACKIE              |                  |                           |         |
|                                                 | Fatient La:            | Gender:             | DOE<br>Female    | Fatient             | )ate of Birth:    | 02/00/4057          |                  |                           |         |
|                                                 |                        | Product             | SuperBlue Plu    | us Line             | of Business:      | 03/20/1957<br>PPO   |                  |                           |         |
|                                                 |                        | Group #:            | 05819910         |                     | PCP:              |                     |                  |                           |         |
|                                                 | Mem                    | ber ID #:           | 12345678900      | 1                   |                   |                     |                  |                           |         |
|                                                 |                        |                     |                  |                     |                   |                     |                  |                           |         |
| Service De                                      | etails:                | Comicou             | CT Coop Cho      | ~ <b>+</b>          |                   |                     |                  |                           |         |
|                                                 | Requested              | Service:            | CT Scan - Che    | SL                  |                   |                     |                  |                           |         |
| Propo                                           | sed Date of            | Service:            | 09/10/2010       |                     |                   |                     |                  |                           |         |
| Referred T                                      | o Provider:            |                     |                  |                     |                   |                     |                  |                           |         |
|                                                 | Billing F              | Provider:           |                  |                     |                   |                     |                  |                           |         |
|                                                 | Service I              | Provider:           |                  |                     |                   |                     |                  |                           |         |
|                                                 |                        |                     |                  |                     |                   |                     |                  |                           | _       |
| Referred T                                      | o Facility:            |                     |                  |                     | 1070507114        |                     |                  |                           |         |
|                                                 |                        | 1 200100            | Subm             | it Save View R      | eferral/Auth      | Review Notes        |                  |                           |         |

All your Authorizations can be tracked under the Referral/Auth Inquiry transaction. This will show pended, approved, denied or requests for additional information. In addition, any status change on your NaviNet submitted auths will sent back to you as an 'Action Item'. Note the 'flag' icon below.

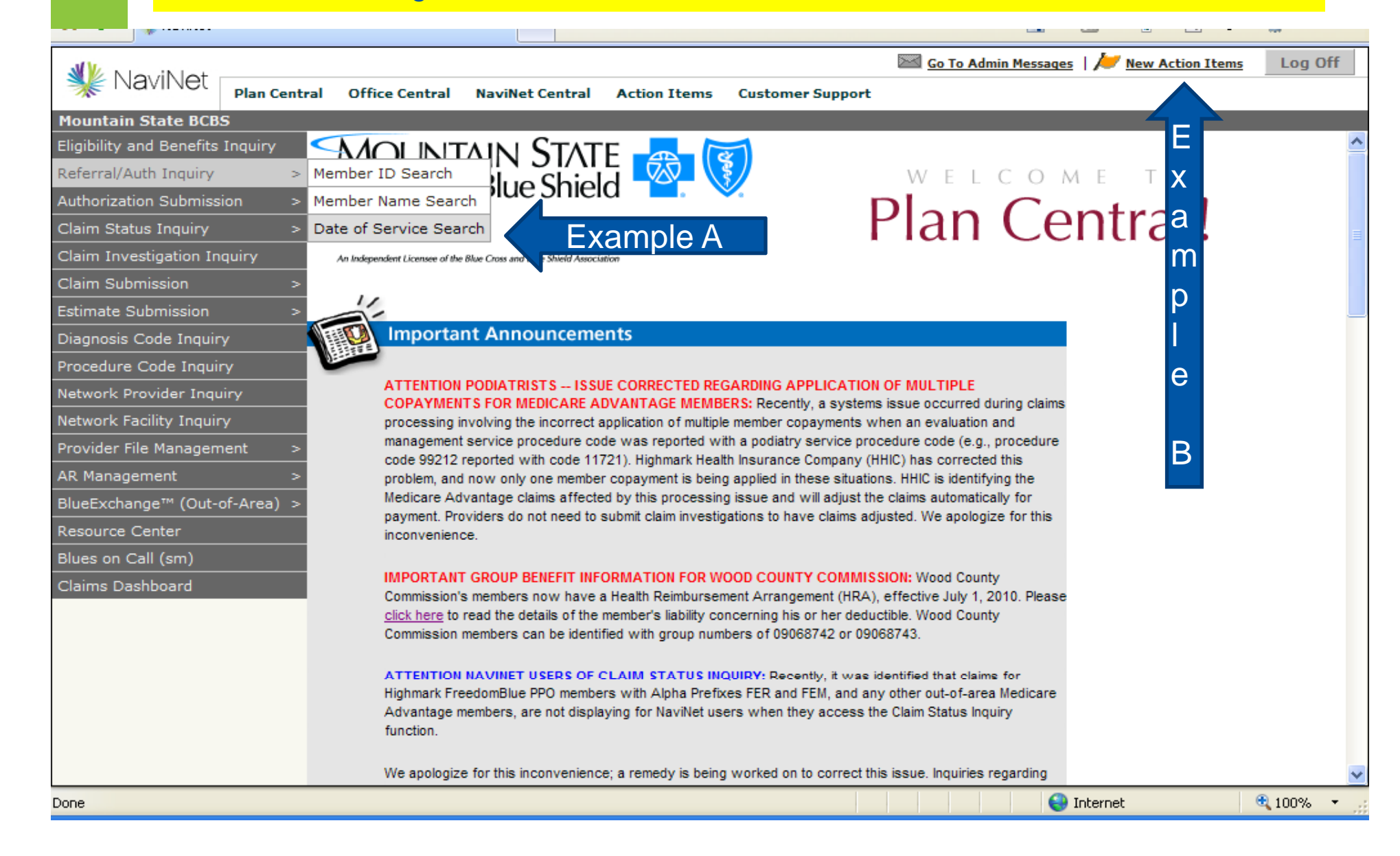

| _                                                                                                    |                                                                             |                     |                              |        |                       |                      |                                |                                                    |                                            |          |         |  |
|----------------------------------------------------------------------------------------------------|-----------------------------------------------------------------------------|---------------------|------------------------------|--------|-----------------------|----------------------|--------------------------------|----------------------------------------------------|--------------------------------------------|----------|---------|--|
|                                                                                                    |                                                                             |                     |                              |        |                       |                      |                                | 🔤 <u>Go To Adm</u>                                 | in Messages   📂 <u>New Actio</u>           | on Items | Log Off |  |
|                                                                                                    | * Maniner                                                                   | Plan Centra         | l Office Central             | NaviNe | t Central             | Action Items C       | ustomer Supp                   | ort                                                |                                            |          |         |  |
| M                                                                                                    | lountain State BCB                                                          | <u>S</u>   Referral | /Auth Inquiry > Re           | f/Auth | 1 Search              |                      |                                |                                                    |                                            |          |         |  |
| MOUNTAIN STATE<br>Blue Cross Blue Shield<br>Artica www. Articularit<br>In independent area of the firm of the Black And And And And And And And And And And |                                                                             |                     |                              |        |                       |                      |                                |                                                    |                                            |          |         |  |
|                                                                                                    | Billing Provider / Facility Name: WV MEMORIAL HOSPITAL 001712345/2233344401 |                     |                              |        |                       |                      |                                |                                                    |                                            |          |         |  |
| Date Of Service From:                                                                                                    |                                                                             |                     |                              |        | 5/2010                |                      | Date Of Service To: 09/10/2010 |                                                    |                                            |          |         |  |
| Туре:                                                                                                    |                                                                             |                     |                              |        |                       | *                    | Type Of Service:               |                                                    |                                            | *        |         |  |
|                                                                                                    | Ref                                                                         | ferral/Auth         | orization Status:            |        | Authorization Number: |                      |                                |                                                    |                                            |          |         |  |
| Search Exit Clear                                                                                                    |                                                                             |                     |                              |        |                       |                      |                                |                                                    |                                            |          |         |  |
|                                                                                                    |                                                                             |                     |                              |        | Rei                   | cords 1-27 of 27, pa | age: 1                         |                                                    |                                            |          |         |  |
|                                                                                                    | Type / Place Of<br>Service                                                  | Status              | Referral/Authoriza<br>Number | ation  | Date of<br>Service    | Patient Name         | Patient<br>Date of<br>Birth    | Referred from<br>Billing<br>Provider /<br>Facility | Referred to Billing<br>Provider / Facility |          |         |  |
|                                                                                                    | AUTHORIZATION /<br>CAT<br>SCAN -<br>CHEST                                   | APPROVED            | A023974073                   | 09/    | 10/2010               | DOE,<br>JACKIE       | 01/27/1936                     | METRO<br>FAMILY<br>MEDICINE                        | WV MEMORIAL<br>HOSPITAL                    |          | Select  |  |

Example A – Referral /Auth Inquiry

The Select button will burst open more detail of this approved authorization.

Example B – Action Item Flag: Click on the orange flag, and get back 'new/incomplete' action items. The hyperlink under the summary will burst open the update.

| <u>n Item Loq</u>                                                                              | 1                                                |                                                                                       | Dervices                                                                                                    | Office Centr                                                                                                    | al NaviNet Central                                                                                                    | Action Items                                                                                                    | Customer Support                                                                                                    |                                                                                                    |                                                                                                    |                                                                                                    |  |  |  |
|------------------------------------------------------------------------------------------------|--------------------------------------------------|---------------------------------------------------------------------------------------|----------------------------------------------------------------------------------------------------|----------------------------------------------------------------------------------------------------|----------------------------------------------------------------------------------------------------|----------------------------------------------------------------------------------------------------|----------------------------------------------------------------------------------------------------|----------------------------------------------------------------------------------------------------|----------------------------------------------------------------------------------------------------|----------------------------------------------------------------------------------------------------|--|--|--|
|                                                                                                |                                                  |                                                                                       |                                                                                                    |                                                                                                    |                                                                                                    |                                                                                                    |                                                                                                    |                                                                                                    |                                                                                                    |                                                                                                    |  |  |  |
| Action Items View - All Incomplete                                                             |                                                  |                                                                                       |                                                                                                    |                                                                                                    |                                                                                                    |                                                                                                    |                                                                                                    |                                                                                                    |                                                                                                    |                                                                                                    |  |  |  |
|                                                                                                |                                                  |                                                                                       |                                                                                                    |                                                                                                    |                                                                                                    |                                                                                                    |                                                                                                    |                                                                                                    |                                                                                                    |                                                                                                    |  |  |  |
| Search results have been filtered to display records received within the last 180 days.        |                                                  |                                                                                       |                                                                                                    |                                                                                                    |                                                                                                    |                                                                                                    |                                                                                                    |                                                                                                    |                                                                                                    |                                                                                                    |  |  |  |
| earch Criteria: Status='Incomplete', Received after='03/05/2010', Received before='09/01/2010' |                                                  |                                                                                       |                                                                                                    |                                                                                                    |                                                                                                    |                                                                                                    |                                                                                                    |                                                                                                    |                                                                                                    |                                                                                                    |  |  |  |
| Show Sear                                                                                      | rch Crite                                        | eria                                                                                  |                                                                                                    |                                                                                                    |                                                                                                    |                                                                                                    |                                                                                                    | Records 1-10                                                                                                    | of 17, page: 1 <u>2</u>                                                                                                    | =                                                                                                    |  |  |  |
| Assign M                                                                                       | Mark Co                                          | mplete                                                                                |                                                                                                    |                                                                                                    |                                                                                                    |                                                                                                    |                                                                                                    |                                                                                                    |                                                                                                    |                                                                                                    |  |  |  |
| <u>Statu</u>                                                                                   | <u>5</u>                                         | Due Sun                                                                               | n <u>mary</u>                                                                                                    | <u>Fr</u>                                                                                                    | om                                                                                                    | <u>To</u>                                                                                                    | the Department for Council                                                                                                    | Assigned To                                                                                                    | <u>Received</u> ▼                                                                                                    |                                                                                                    |  |  |  |
| Incom                                                                                          | nplete                                           | <u>Aut</u><br>for                                                                     | h Status (<br>DOE,<br>JACKIE                                                                                                    | J <u>pdate</u> ID<br>Da<br>04<br>Ke                                                                                                    | ghmark for Membe<br>123456789001<br>/29/1971, Produc<br>ystoneBlue                                                                                                    | Metro Fan<br>r Nuclear C<br>Echocardi<br>09/01/20<br>t: Status: AI<br>Day: 10/3<br>Visits: 1.0                                                                                                    | nily Practice for Servic<br>ardiology - Stress<br>ogram, Date Of Servic<br>10, Auth #: A0238679<br>PROVED, Last Covere<br>1/2010, Number of<br>0                                                                                                    | es:<br>20,<br>d                                                                                                    | 00/17/2010<br>02:19 PM                                                                                                    |                                                                                                    |  |  |  |
|                                                                                                |                                                  |                                                                                       |                                                                                                    |                                                                                                    |                                                                                                    |                                                                                                    |                                                                                                    |                                                                                                    |                                                                                                    | ~                                                                                                    |  |  |  |
|                                                                                                | Search Criteri<br>Show Sear<br>Assign 1<br>Statu | iearch Criteria: Status<br>Show Search Crit<br>Assign Mark Co<br>Status<br>Incomplete | Sear<br>Gearch Criteria: Status='Incomplete<br>Show Search Criteria<br>Assign Mark Complete<br>Status Due Sun<br>Incomplete Aut<br>for | Search result<br>iearch Criteria: Status='Incomplete', Received aff<br>Show Search Criteria<br>Assign Mark Complete<br>Status Due Summary<br>Incomplete for DOE,<br>JACKIE | Are search Criteria: Status='Incomplete', Received after='03/05/201<br>Show Search Criteria<br>Assign Mark Complete<br>Status Due Summary Free<br>Incomplete Auth Status Update<br>for DOE,<br>JACKIE | Action Items View<br>Search results have been filtered to display<br>iearch Criteria: Status='Incomplete', Received after='03/05/2010', Received before='09/0<br>Show Search Criteria<br>Assign Mark Complete<br>Status Due Summary From<br>Incomplete Auth Status Update<br>for DOE,<br>JACKIE Highmark for Membe<br>D: 123456789001<br>04/29/1971, Product<br>KeystoneBlue | Action Items View - All Inco<br>Search results have been filtered to display records react<br>tearch Criteria: Status='Incomplete', Received after='03/05/2010', Received before='09/01/2010'<br>Show Search Criteria<br>Assign Mark Complete<br>Status Due Summary From To<br>Highmark for Member<br>DOE,<br>JACKIE<br>Auth Status Update<br>for DOE,<br>JACKIE<br>Auth Status Update<br>Nuclear CC<br>Echocardi<br>09/01/20<br>04/29/1971, Product:<br>Status: AF<br>Day: 10/3<br>Visits: 1.0 | Action Items View - All Incomplete         Search results have been filtered to display records received within the last 1         tearch Criteria:         Assign Mark Complete         Status       Due Summary       From       To         Highmark for Member       Metro Family Practice for Servic         Do E, JACKIE       DO E, JACKIE       V/29/1971, Product:       Status: APROVED, Last Covered Day: 10/31/2010, Number of Visits: 1.00 | Action Items View - All Incomplete<br>Search results have been filtered to display records received within the last 180 days.  Teach Criteria: Status='Incomplete', Received after='03/05/2010', Received before='09/01/2010'  Assign Mark Complete  Status Due Summary From To Assigned To Highmark for Member Da 123456789001 04/29/1971, Product: Status: APPROVED, Last Covered Day: 10/31/2010, Number of Visits: 1.00 | Action Items View - All Incomplete<br>Search results have been filtered to display records received within the last 180 days.<br>arearch Criteria:<br>Assign Mark Complete<br>Status Due Summary From To Assigned To Received *<br>Highmark for Member Nuclear Cardiology - Stress<br>Echocardiogram, Date Of Service:<br>DOE, JACKIE<br>DOE, JACKIE<br>Methor Status: APPROVED, Last Covered<br>Day: 10/31/2010, Number of<br>Visits: 1.00<br>Number of<br>Number of<br>Number of<br>Status Due Summary From To Assigned To Received *<br>Methor Stress<br>Echocardiogram, Date Of Service:<br>DO J. 123456789001<br>DO J. 123456789001<br>DO J. 12345678900<br>DO J. 12345678900<br>DO J. 12345678900<br>DO J. 12345678900<br>DO J. 12345678900<br>DO J. 12345678900<br>DO J. 12345678900<br>DO J. 12345678900<br>DO J. 12345678000<br>DO J. 12345678000<br>DO J. 1234567800<br>DO J. 12345678000<br>DO J. 12345 |  |  |  |

# **Questions and Answers**

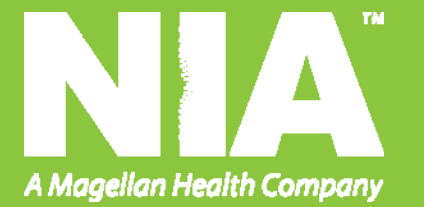